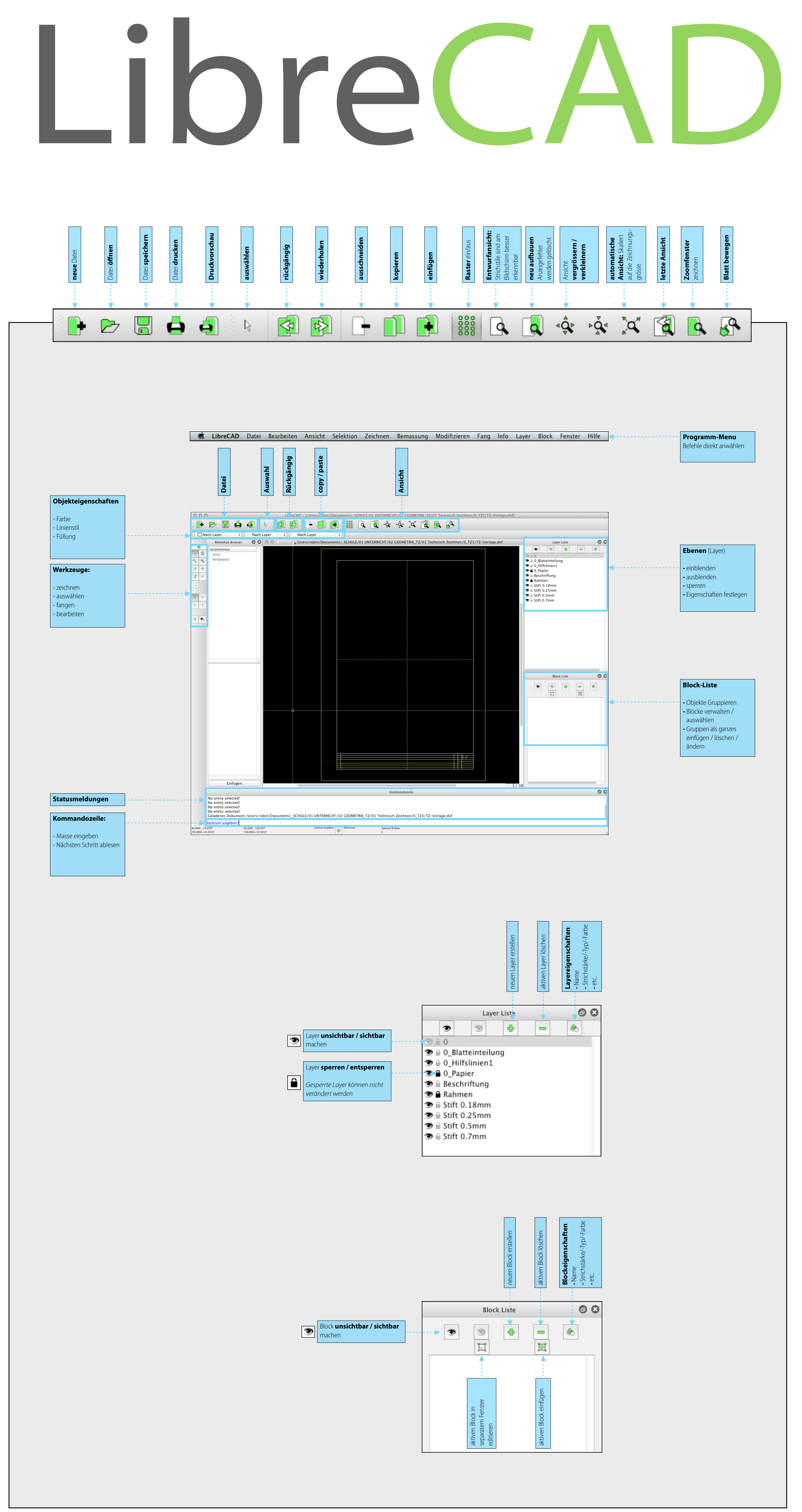

robin brun 2012 · www.formtank.ch

## Werkzeuge

| tt bewegen                                  |                                                                                                    |
|---------------------------------------------|----------------------------------------------------------------------------------------------------|
| Ba                                          | Bogen                                                                                                    |
|                                             | Kreisbogen aus Zentrum,<br>Kreisbogen aus 3 Punkten                                                                                                    |
|                                             | Konzentrischer Bogen     Bogen tangential zu<br>Basiselement mit Radius                                                                                                    |
|                                             |                                                                                                    |
| ramm-Menu                                   | Ellipse                                                                                                    |
|                                             | Ellipse aus Zentrum und 2       Punkten         Bunkten   Ellipse aus Zentrum und 2 Punkten, Winkel                                                                                                    |
|                                             |                                                                                                    |
| en (Laver)                                  | Polylinie                                                                                                    |
| lenden<br>olenden<br>ren                    | Polylinie konstruieren                                                                                                    |
| nschaften festlegen                         | Knotenpunkt anfügen 🔧 🤧 Knotenpunkt löschen                                                                                                    |
|                                             | löschen zwischen Punkten                                                                                                    |
| k-Liste                                     | Textmenu                                                                                                    |
| ekte Gruppieren<br>ke verwalten /<br>vählen |                                                                                                    |
| igen / löschen / ern                        | Schrift Text:<br>standard<br>Höhe: 0.5                                                                                                    |
|                                             | Standard Linienabstand<br>Linienabstand: 1                                                                                                    |
|                                             | Ausrichtung Winkel                                                                                                    |
|                                             |                                                                                                    |
|                                             | Symbol einfügen     Unicode einfügen       Durchmesser ‡     Seite: [0000-007F] Basic Latin ‡                                                                                                    |
|                                             | Zeichen: [0000] +<br>OK Abbrechen                                                                                                    |
|                                             |                                                                                                    |
|                                             |                                                                                                    |
|                                             | Bearbeiten                                                                                                    |
|                                             | verschieben / kopieren                                                                                                    |
|                                             | skalieren                                                                                                    |
|                                             | Objekte trimmen     2 Objekte trimmen                                                                                                    |
|                                             | trimmen um festgelegten<br>Betrag                                                                                                    |
|                                             | abschrägen<br>trennen<br>trennen<br>trennen<br>trennen<br>trennen<br>trennen<br>trennen<br>trennen<br>trennen<br>trennen<br>trennen<br>tren<br>tren |
|                                             | Objektgeometrie ändern     Image: Comparison of the second second s                                                                                                    |
|                                             | löschen     Image: Sector of the sector of the sector of the                                                                                                    |
|                                             | aufbrechen                                                                                                    |
|                                             |                                                                                                    |
|                                             |                                                                                                    |
|                                             |                                                                                                    |
| Schritt zurück                              |                                                                                                    |
| ESC                                         |                                                                                                    |
| Abbruch                                     |                                                                                                    |
|                                             |                                                                                                    |
|                                             |                                                                                                    |
|                                             |                                                                                                    |
|                                             |                                                                                                    |
|                                             | Je nach Werkzeug: Werte im <b>Eigenschaften-Menu</b> eintragen                                                                                                    |
|                                             | Winkel: 30 Länge: 29.7 Fang Punkt: Start +                                                                                                    |

Fang Punkt: Start

Länge: 29.7

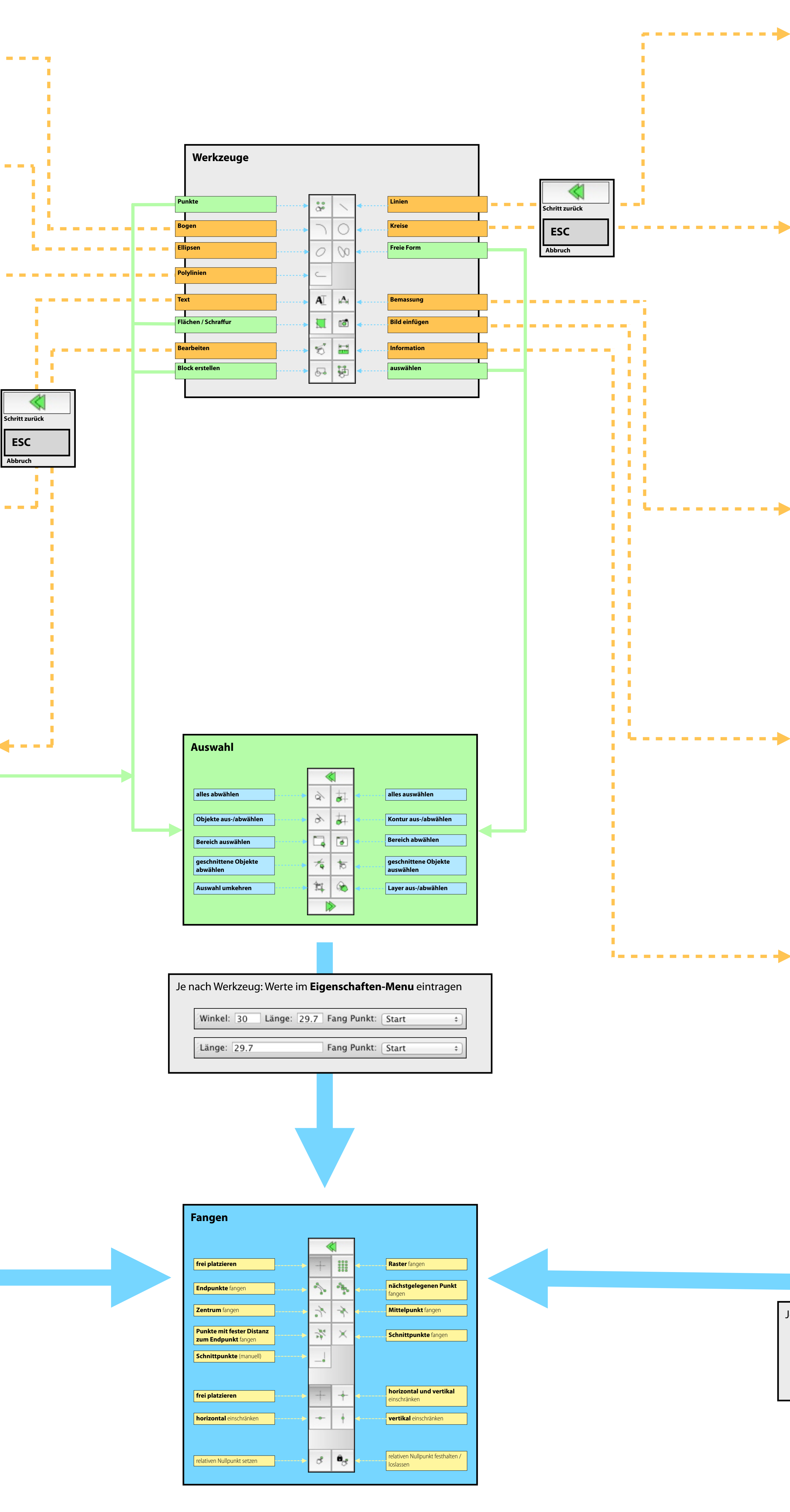

|                                                                                                    | Linic   Linic   Linic </th <th></th> <th></th> <th></th> <th></th> <th></th> <th></th>                                                                                                    |   |                                                   |                       |                                                 |                |  |
|----------------------------------------------------------------------------------------------------|----------------------------------------------------------------------------------------------------|---|---------------------------------------------------|-----------------------|-------------------------------------------------|----------------|--|
|                                                                                                    |                                                                                                    |   | Linie                                             |                       |                                                 |                |  |
|                                                                                                    |                                                                                                    |   |                                                   | <                     |                                                 |                |  |
| Series control table   The series control table   The series con                                                                                                    |                                                                                                    |   | Linie mit Anfangs- und<br>Endpunkt                | * ~ ~ *               | Anfangspunkt, Winkel und Länge angeben          |                |  |
| Puralise mit Abstand   Puralise mit Abstand                                                                                                    |                                                                                                    |   | Anfangspunkt und Länge<br>für Horizontale angeben |                       | Anfangspunkt und Länge<br>für Vertikale angeben |                |  |
| Persister mit Attattation   Wirthermit wirden   Wirthermit wirden   Wirthermit wirthermit wirden   Wirthermit wirthermit wirther                                                                                                    |                                                                                                    |   | Rechteck aus 2 Punkten bilden                     | • 🖬 🗠 🚥               | Winkelhalbierende                               |                |  |
|                                                                                                    | Windback   Kreis   Windback   Kreis   Windback   Kreis Windback Windback Wi                                                                                                    |   | Parallele mit Abstand                             | · * *                 | Parallele durch Punkt                           |                |  |
|                                                                                                    |                                                                                                    |   | Tangente<br>von Punkt zu Kreis                    | 8 8                   | Tangente<br>von Kreis zu Kreis                  |                |  |
|                                                                                                    |                                                                                                    |   | rechtwinklige Linie                               | * * * *               | festen Winkel zu Linie                          |                |  |
| Freihandlinie     Kreis   Kreis   Kreis (Streipunktung)   International Bemassung   International Bemassung   Inte                                                                                                    |                                                                                                    |   | Vieleck aus Mittelpunkt,                          | • Q Q •               | Vieleck aus zwei Ecken,                         |                |  |
| Kreis   View of Wittelgunkt und   Image und the spanning   Image und the spanning </td <td></td> <td></td> <td>Freihandlinie</td> <td>► 20</td> <td></td> <td></td> <td></td>                                                                                                    |                                                                                                    |   | Freihandlinie                                     | ► 20                  |                                                 |                |  |
| Kreis   Witter Mittelpunkt und   Interies 2 gegrübert   Interies 2 gegrübert <td></td> <td></td> <td></td> <td></td> <td></td> <td></td> <td></td>                                                                                                    |                                                                                                    |   |                                                   |                       |                                                 |                |  |
| Kreis   Kreis za Mittelpunkt und   Kreis za Mittelpunkt und                                                                                                    | Kreis     Kreis        Kreis            <                                                                                                    | Г |                                                   |                       |                                                 | 1              |  |
| Kriste an Mittelpunkt und   Kriste an Zegesübert   Punkten   Sementrischer Kreis        Sementrischer Kreis     Sementrischer Kreis     Sementrische                                                                                                    |                                                                                                    |   | Kreis                                             |                       |                                                 |                |  |
| Bernassung   wiereinen     wiereinen     Kreis aus Breispunkturbe     Wiereinen     Kreis aus Breispunkturbe     Kreis aus Breispunkturbe     Wiereinen     State     Kreis aus Breispunkturbe     Wiereinen     Kreis aus Breispunkturbe     Wiereinen     State     Wiereinen     Kreis aus Breispunkturbe     Wiereinen     Wiereinen     Wiereinen     State     State                                                                                                    |                                                                                                    |   |                                                   |                       |                                                 |                |  |
| Bemassung   wirden Bemassung   wirden                                                                                                    | Bemassung   Winkel Bemassung   Winkel                                                                                                    |   | Kreis aus Mittelpunkt und<br>Kreispunkt           | • • •                 | Reference aus Mittelpunkt und<br>Radius         |                |  |
| Bernassung   wirgerichtete Bemassung   wirgerichtete Bemassung   wirderichtete Bemassung   wirderichtete   Bild öffnen   wirderichteten   Bild öffnen   wirderichteten   Bild öffnen   wirderichteten   Bild öffnen   wirderichteten   Bild öffnen   wirderichteten   Bild öffnen   wirderichteten   Bild öffnen   wirderichteten   Bild öffnen   wirderichteten   Bild öffnen   wirderichteten   Bild öffnen   wirderichteten   Bild öffnen   wirderichteten   Bessenderichteten   Wirderichteten   Wirderichteten   Wirderichteten   Wirderichteten   Wirderingesten   Wirderin                                                                                                    | Bernassung       Image inchate Bernassung         Susgerichtete Bernassung       Image inchate Bernassung         Image inchate Bernassung       Image inchate Bernassung         Image inchate Bernassung       Image inc                                                                                                    |   | Kreis aus 2 gegenüberl.<br>Punkten                | • 0 0 •               | Kreis aus 3 Kreispunkten                        |                |  |
| Bemassung       Image: Series and Series and Ser                                                                                                    | Bemassung       Image interest Bemassung         Indiana Bemassung       Image interest Bemassung         Indiana Bemassung       Image interest Bemassung         Indiana Bemassung       Image interest Bemassung         Indiana Bemassung       Image interest Bemassung         Indiana Bemassung       Image interest Bemassung         Indiana Bemassung       Image interest Bemassung         Image interest Bemassung       Image interest Bemassung         Image interest Bemassung       Image interest Bemassung         Image interest Bemassung       Image interest Bemassung         Image interest Bemassung       Image interest Bemassung         Image interest Bemassung       Image interest Bemassung         Image interest Bemassung       Image interest Bemassung         Image interest Bemassung       Image interest Bemassung         Image interest Bemassung       Image interest Bemassung         Image interest Bemassung       Image interest Bemassung         Image interest Bemassung       Image interest Bemassung         Image interest Bemassung       Image interest Bemassung         Image interest Bemassung       Image interest Bemassung         Image interest Bemassung       Image interest Bemassung         Image interest Bemassung       Image interest Bemassung                                                                                                    |   | konzentrischer Kreis                              | •                     |                                                 |                |  |
| Bemassung       Image Bemassung         Indicionate Bemassung       Image Bemassung         Indicionate Bemassung       Image Bemassung         Image Bemassung       Image Bemassung         Image Bemassung       Image Bemassung                                                                                                    | Bernassung       Image Bernassung         Indicatale Bernassung       Image Bernassung         Indicatale Bernassung       Image Bernassung         Indicatale Bernassung       Image Bernassung         Indicatale Bernassung       Image Bernassung         Indicatale Bernassung       Image Bernassung         Indicatale Bernassung       Image Bernassung         Indicatale Bernassung       Image Bernassung         Indicate Bernassung       Image Bernassung         Indicate Bernassung       Image Bernassung         Indicate Bernassung       Image Bernassung         Image Bernassung       Image Bernassung         Image Bernassung       Image Bernassung         Image Bernassung       Image Bernassung         Image Bernassung       Image Bernassung         Image Bernassung       Image Bernassung         Image Bernassung       Image Bernassung         Image Bernassung       Image Bernassung         Image Bernassung       Image Bernassung         Image Bernassung       Image Bernassung         Image Bernassung       Image Bernassung         Image Bernassung       Image Bernassung         Image Bernassung       Image Bernassung         Image Bernassung       Image Bernassung                                                                                                    |   |                                                   |                       |                                                 |                |  |
| suggerichtete Bemassung   horizontale Bemassung   indiale Bemassung   indiale Bem                                                                                                    | surgerichtete Bemassung   horizontale Bemassung   winkel Bemassung   winkel Bemassung   winkel Bemassung   Fihrung                                                                                                    |   | Bemassung                                         |                       |                                                 |                |  |
| ussgerichtete Bemassung   horizontale Bemassung   winkel Bemassung   winkel Bemassung   winkel Bemassung     Bild öffnen     Führung     Bild öffnen     Führung     Files of type:   bmp ("Jomp)   Files of type:   bmp ("Jomp)     Files of type:   bmp ("Jomp)   Files of type:   bmp ("Jomp)   files of type:   bmp ("Jomp)   files of type:   bmp ("Jomp)                                                                                                    | augerichtete Bemassung       A       A       Perchanssung         radiale Bemassung       A       A       Perchanssung         Winkei Bemassung       B       B       Perchanssung       Perchanssung         Winkei Bemassung       B       B       Perchanssung       Perchanssung         Winkei Bemassung       B       B       Perchanssung       Perchanssung         Winkei Bemassung       B       B       Perchanssung       Perchanssung         Winkei Bemassung       B       B       Perchanssung       Perchanssung         Winkei Bemassung       B       B       Perchanssung       Perchanssung         Winkei Bemassung       B       B       Perchanssung       Perchanssung         Winkei Bemassung       B       B       Perchanssung       Perchanssung         Winkei Bemassung       B       B       Perchanssung       Perchanssung         Winkei Bemassung       B       B       Perchanssung       Perchanssung         Winkei Bemassung       Perchanssung       Perchanssung       Perchanssung         Winkei Bemassung       Perchanssung       Perchanssung       Perchanssung         Perchanssung       Perchanssung       Perchanssung       Perchanssung                                                                                                    |   |                                                   |                       |                                                 |                |  |
| borizontale Bemassung   rediale Bemassung   Winkel Bemassung   Winkel Bemassung   Winkel Bemassung     Bild öffnen     Bild offnen     Bild offnen     Bild meine Datein     Bild offnen     Bild offnen     Bild meine Datein     Bild offnen     Bild meine Datein     Bild offnen     Bild offnen     Bild offnen     Bild offnen     Bild offnen     Bild offnen     Bild offnen     Bild offnen     Bild offnen     Bild offnen     Bild offnen     Bild offnen     Bild offn                                                                                                    | horizontale Bemassung     radiale Bemassung     indiale Bemassung     indiale Bemassung                                                                                                    |   | ausgerichtete Bemassung                           | * * **                | lineare Bemassung                               |                |  |
| Image: Strength and Strength and                                                                           | Image: Strept Strept |   | horizontale Bemassung                             |                       | vertikale Bemassung                             |                |  |
| Winkel Bemassung     Bild öffnen     Image: Schreiblisch     Image: Schreiblisch     Image:                                                                                                    | Winkel Bemassung       Image: Control of the control of the control of           |   | radiale Bemassung                                 | · · · · ·             | Durchmesser Bemassung                           |                |  |
| Bild öffnen         Image: Schreiblisch         Image: Schreiblisch                                                                                                    | Bild öffnen     Image: Strebusch     Image: Strebusch </td <td></td> <td>Winkel Bemassung</td> <td></td> <td>Führung</td> <td></td> <td></td>                                                                                                    |   | Winkel Bemassung                                  |                       | Führung                                         |                |  |
| Bild öffnen         Image: Constraint of the stand Diplet - Punkt         Minkel messen         Fische eines Polygons                                                                                                    | Bild öffnen     Image: Schreibtisch   Image: Schreibtisch  <                                                                                                    |   |                                                   |                       |                                                 |                |  |
| Bild offnen   Image: Started Date   FAVORITEN   Schreibtisch   Oblin   Dokumente   Programme   Image: Musik   Bilder   Fotos   Filme   Image: Files of type: bmp (*.bmp)   Programme   Image: Started Date   Filme   Image: Started Date   Filme   Image: Started Date   Filme   Image: Started Date   Filme   Image: Started Date   Filme   Image: Started Date   Started Date   Started Date   Started Date   Image: Started Date   Started Date   Started Date </th <th>Bild offmen         Image: Construction         Schreibtisch         Programme         Misk         Bilder         Fotos         Filme         Filme         Neuer Ordner         Abstand Punkt - Punkt         Vinkel messen         Fläche eines Polygons</th> <th>Γ</th> <th>Bild öffnen</th> <th></th> <th></th> <th>1</th> <th></th>                                                                                                    | Bild offmen         Image: Construction         Schreibtisch         Programme         Misk         Bilder         Fotos         Filme         Filme         Neuer Ordner         Abstand Punkt - Punkt         Vinkel messen         Fläche eines Polygons                                                                                                    | Γ | Bild öffnen                                       |                       |                                                 | 1              |  |
| Information     Abstand Punkt - Punkt     Abstand Punkt - Punkt     If The series Polygons                                                                                                    | Information     Abstand Punkt - Punkt     Fläche eines Polygons                                                                                                    |   | 000                                               | Bild öffnen           |                                                 |                |  |
| FAVORITEN   Alle meine Dateien   Schreibtisch   Grobin   Dokumente   Programme   Musik   Bilder   Fotos   Filme   Information     Abbrechen     Information     Abstand Punkt - Punkt     Abstand Punkt - Punkt     Fläche eines Polygons                                                                                                    | FAVORITEN     Alle meine Dateien   Schreibtisch   Programme   Musik   Bilder   Flies of type:   bmp (*.bmp)   Files of type:   bmp (*.bmp)   Programme   Neuer Ordner   Information     Abstand Objekt - Punkt   Vinkel messen   Fläche eines Polygons                                                                                                    |   |                                                   | r 🕜 robin             | ÷ Q.                                            |                |  |
| Schreibtisch   Programme   Musik   Bilder   Fotos   Filme   Filme   Filme   Filme   Neuer Ordner   *   Abbrechen   Open                                                                                                    | Schreibtisch   Programme   Musik   Bilder   Fotos   Filme   Filme   Filme   Filme   Neuer Ordner   Neuer Ordner   Abbrechen   Open                                                                                                    |   | FAVORITEN                                         | 🏦 robin               | Þ                                               |                |  |
| Dokumente   Programme   Musik   Bilder   Fotos   Filme   Filme   Files of type:   bmp (*.bmp)   *     Abbrechen     Open     Information     Abstand Punkt - Punkt   Image: Stand Punkt - Punkt     Image: Stand Punkt - Punkt     Image: Stand Pun                                                                                                    | Dokumente   Programme   Musik   Bilder   Fotos   Filme   Filme   Files of type: bmp (*.bmp)   Information     Abbrechen     Open     Information     Abstand Punkt - Punkt     Abstand Objekt - Punkt     Information     Information     Image: Second Second                                                                                                    |   | Schreibtisch                                      |                       |                                                 |                |  |
| Musik   Bilder   Fotos   Filme   Filme   Filme   Files of type:   bmp (*.bmp)   *   Abbrechen   Open     Information     Abstand Punkt - Punkt   Image: Stand Punkt - Punkt   Image: Stand Punkt - Punkt     Image: Stand Punkt - Punkt     Image: Stand Punkt - Punk                                                                                                    | Musik   Bilder   Fotos   Filme   Filme   Files of type: bmp (*.bmp)   Information     Abbrechen     Open     Information     Abstand Punkt - Punkt     Image: Contract of the state of the state                                                                                                    |   | Dokumente                                         |                       |                                                 |                |  |
| Fotos   Filme   Files of type: bmp (*.bmp) * Neuer Ordner ** Abbrechen Open    Information   Abstand Punkt - Punkt   Winkel messen   Fläche eines Polygons   Totale Länge berechnen                                                                                                    | Fotos   Filme   Filme   Filme   Files of type: bmp (*.bmp)   Information     Abbrechen Open     Information     Abstand Punkt - Punkt   Image: Abstand Objekt - Punkt   Image: Abstand Objekt - Punkt     Image: Abstand Objekt - Punkt     Image: Abstan                                                                                                    |   | 🎜 Musik<br>🎯 Bilder                               |                       |                                                 |                |  |
| Filme   Files of type: bmp (*.bmp)   Files of type: bmp (*.bmp)     Neuer Ordner     Abbrechen     Open     Information     Abstand Punkt - Punkt     Image: Comparison of the second of the second of th                                                                                                    | Filme   Files of type: bmp (*.bmp) * Neuer Ordner * Abbrechen Open    Information   Abstand Punkt - Punkt   Minkel messen   Fläche eines Polygons   Totale Länge berechnen   Fläche eines Polygons                                                                                                    |   | Fotos                                             |                       |                                                 |                |  |
| Files of type: bmp (*.bmp)   Neuer Ordner Abbrechen     Open     Information     Abstand Punkt - Punkt     Image: Comparison of the second second se                                                                                                    | Files of type: bmp (*.bmp)   Neuer Ordner Abbrechen     Open     Information     Abstand Punkt - Punkt     Abstand Punkt - Punkt     Abstand Objekt - Punkt     Vinkel messen     Fläche eines Polygons     Täche eines Polygons                                                                                                    |   | Filme                                             |                       | п                                               |                |  |
| Neuer Ordner     Information     Abstand Punkt - Punkt     Image: Comparison     Image: Comparison <td>Neuer Ordner     Information     Abstand Punkt - Punkt     Winkel messen   Fläche eines Polygons     Information     Image: Stand Punkt - Punkt     Image: Stand Punkt - Punkt - Punkt     Image: Stand Punkt - Punkt - Punkt - Punkt - Punkt - Punkt - Punkt - Punkt</td> <td></td> <td>Files of type: bmp (*.</td> <td>bmp)</td> <td>\$</td> <td></td> <td></td> | Neuer Ordner     Information     Abstand Punkt - Punkt     Winkel messen   Fläche eines Polygons     Information     Image: Stand Punkt - Punkt     Image: Stand Punkt - Punkt - Punkt     Image: Stand Punkt - Punkt - Punkt - Punkt - Punkt - Punkt - Punkt - Punkt                                                                                                    |   | Files of type: bmp (*.                            | bmp)                  | \$                                              |                |  |
| Information     Abstand Punkt - Punkt   Image: Stand Punkt - Punkt   Image: Stand Punkt - Punkt   Image: Stand Punkt - Punkt   Image: Stand Punkt - Punkt   Image: Stand Punkt - Punkt   Image: Stand Punkt - Punkt   Image: Stand Punkt - Punkt   Image: Stand Punkt - Punkt   Image: Stand Punkt - Punkt   Image: Stand Punkt - Punkt   Image: Stand Punkt - Punkt                                                                                                    | Information         Abstand Punkt - Punkt         Winkel messen         Fläche eines Polygons         anzeigen                                                                                                    |   | Neuer Ordner                                      |                       | Abbrechen Open                                  |                |  |
| Information     Abstand Punkt - Punkt   Winkel messen   Fläche eines Polygons     Image: Comparison of the stand of the stand                                                                                                    | Information     Abstand Punkt - Punkt   Winkel messen   Fläche eines Polygons   anzeigen     Image: State of the state of the state o                                                                                         | L |                                                   |                       |                                                 | J              |  |
| Abstand Punkt - Punkt   Winkel messen   Fläche eines Polygons anzeigen     Image: Construction of the sector of the sector o                                                                                                    | Abstand Punkt - Punkt   Winkel messen   Fläche eines Polygons anzeigen                                                                                                    |   | Information                                       |                       |                                                 |                |  |
| Abstand Punkt - Punkt   Winkel messen   Fläche eines Polygons   anzeigen     Image: State of the state of the state of th                                                                                                    | Abstand Punkt - Punkt   Winkel messen   Fläche eines Polygons anzeigen                                                                                                    |   |                                                   | ≪                     |                                                 |                |  |
| Winkel messen     Image: Second second second                                                                                          | Winkel messen       Image: Comparison of the second second s          |   | Abstand Punkt - Punkt                             | * * * *               | Abstand Objekt - Punkt                          |                |  |
| Fläche eines Polygons<br>anzeigen                                                                                                    | Fläche eines Polygons<br>anzeigen                                                                                                    |   | Winkel messen                                     | * # #                 | totale Länge berechnen                          |                |  |
|                                                                                                    |                                                                                                    |   | Fläche eines Polygons<br>anzeigen                 | *                     |                                                 |                |  |
|                                                                                                    |                                                                                                    |   |                                                   |                       |                                                 | <b></b>        |  |
|                                                                                                    |                                                                                                    |   |                                                   |                       |                                                 | Schritt zurück |  |
| Schritt zurück                                                                                                    | Schritt zurück                                                                                                    |   |                                                   |                       |                                                 | Abbruch        |  |
| Schritt zurück                                                                                                    | Schritt zurück                                                                                                    |   |                                                   |                       |                                                 |                |  |
| Schritt zurück<br>ESC<br>Abbruch                                                                                                    | Schritt zurück<br>ESC<br>Abbruch                                                                                                    |   |                                                   |                       |                                                 |                |  |
| Schritt zurück<br>ESC<br>Abbruch                                                                                                    | Schritt zurück<br>ESC<br>Abbruch                                                                                                    |   |                                                   |                       |                                                 |                |  |
| Schritt zurück<br>ESC<br>Abbruch                                                                                                    | Schritt zurück<br>ESC<br>Abbruch                                                                                                    |   |                                                   |                       |                                                 |                |  |
| Schritt zurück<br>ESC<br>Abbruch                                                                                                    | Schritt zurück<br>ESC<br>Abbruch                                                                                                    |   |                                                   |                       |                                                 |                |  |
| Schritt zurück<br>ESC<br>Abbruch                                                                                                    | Schritt zurück<br>ESC<br>Abbruch                                                                                                    |   |                                                   |                       |                                                 |                |  |
| Schritt zurück<br>ESC<br>Abbruch                                                                                                    | Schritt zurück<br>ESC<br>Abbruch                                                                                                    |   |                                                   |                       |                                                 |                |  |
| Image: Contract of the second of the second of                                                                           | Schritt zurück<br>ESC<br>Abbruch                                                                                                    | e | nach Werkzeug: Werte i                            | m <b>Eigenschafte</b> | <b>n-Menu</b> eintragen                         |                |  |
| e nach Werkzeug: Werte im <b>Eigenschaften-Menu</b> eintragen                                                                                                    | e nach Werkzeug: Werte im <b>Eigenschaften-Menu</b> eintragen                                                                                                    |   | Winkel: 20 Länner                                 | 20.7 Eans Built       | · Ctart                                         |                |  |
| e nach Werkzeug: Werte im <b>Eigenschaften-Menu</b> eintragen                                                                                                    | e nach Werkzeug: Werte im <b>Eigenschaften-Menu</b> eintragen                                                                                                    |   | Lange. 30 Lange.                                  | E. P. I               | · Craci                                         |                |  |
| e nach Werkzeug: Werte im Eigenschaften-Menu eintragen                                                                                                    | e nach Werkzeug: Werte im Eigenschaften-Menu eintragen                                                                                                    |   | Lange: 29.7                                       | Fang Punkt            | Start ‡                                         |                |  |